# **คำน**ำ

#### เรียนผู้ใช้ :

ข<sup>้</sup>อบคุณมากสำหรับการใช้ผลิตภัณฑ์ของเราโปรดอ่านคู่มือนี้อย่างละเอียดก่อนที่จะใช้เป็นครั้งแรก เพื่อให้คุณเข้าใจวิธีการใช้งานของผลิตภัณฑ์เพื่อการใช้งานที่ปลอดภัยและความบันเทิงที่ดีขึ้น! โปรด อ่านคำแนะนำนี้อย่างละเอียดก่อนที่จะใช้บริการแต่ละรายการ และ Geely Auto ขอสงวนสิทธิ์ในการ ตีความคำแนะนำขั้นสุดท้าย

ข้อมูลความปลอดภัยที่สำคัญ :

- การไม่ปฏิบัติตามคำแนะนำด้านความปลอดภัยเหล่านี้อาจนำไปสู่ไฟฟ้าช็อต อุบัติเหตุจราจร หรือการ บาดเจ็บอื่น ๆ และอาจทำให้ระบบอินโฟเทนเมนท์ในรถยนต์หรือยานพาหนะเสียหายได้ โปรดอ่าน ข้อมูลความปลอดภัยทั้งหมดด้านล่างก่อนที่จะใช้ระบบอินโฟเทนเมนท์ในรถยนต์
- เพื่อหลีกเลี่ยงการละเมิดกฎจราจรและอุบัติเหตุจราจรที่ไม่จำเป็นผู้ขับขี่ไม่ได้รับอนุญาตให้ดูโปรแกรม และใช้งานเครื่องขณะขับรถ
- เนื่องจากการรบกวนซึ่งกันและกันระหว่างเครื่องขยายเสียงและโทรศัพท์ ปัญหาต่างๆ เช่น เสียงก้อง และการบิดเบือนเสียงจะเกิดขึ้นในรถ กรุณาอย่าใช้โทรศัพท์มือถือในรถเพื่อโทรหาฟังก์ชันโทรศัพท์ บลูทูธหรือใช้ฟังก์ชันโทรศัพท์บลูทูธในรถเพื่อโทรหาบุคลากรในรถ

เนื่องจากการอัพเกรดผลิตภัณฑ์อย่างต่อเนื่องขั้นตอนการใช้งานจริงอาจไม่สอดคล้องกับคู่มือนี้ อย่างสมบูรณ์โปรดดูการใช้งานจริงเมื่อใช้งาน

แรง ดันไฟฟ้า ในการทำงานของผลิตภัณฑ์คือ 9V ~ 16V หากรถจอดเป็นเวลานานหรือไม่เปลี่ยน แบตเตอรี่ทันเวลาตามคู่มือการบำรุงรักษาแบตเตอรี่จะสูญเสียพลังงานและแหล่งจ่ายไฟไม่เพียงพอซึ่ง อาจทำให้ผลิตภัณฑ์ป้องกันตัวเองและรีสตาร์ท

Geely Automobile International Corporation

ปี 2567 12

สงวนลิขสิทธิ์. ห้ามทำซ้ำหรือคัดลอกเนื้อหาใด ๆ ของคู่มือนี้โดยไม่ได้รับความยินยอมเป็นลายลักษณ์ อักษรจาก Geely Automobile International Corporation

# สารบัญ

### ระบบมัลติมีเดีย

- 3 คำอธิบายโดยย่อของระบบ
  - 3 เดสก<sup>์</sup>ท็อประบบ

#### 5 การตั้งค่ายานพาหนะ

- 5 แสดง
- 5 เสียง
- 6 เชื่อมต่อ
- 9 ยานพาหนะของฉัน

#### 12 การนำทาง\*

12 เริ่มการนำทาง 12 แนะนำอินเทอร์เฟซหลัก 13 ค้นหาปลายทาง

#### 14 เสียง

14 การแนะนำเสียง 14 การโต้ตอบด้วยเสียงทั่วไป

### 17 มัลติเมีย

17 มัลติเมีย 17 วิทยุ 18 เพลง USB และ Bluetooth

19 โทรศัพท์

19 โทรออก 20 รับสายและวางสาย

### 21 ศูนย์บัญชี

21 ศูนย์บัญชี 21 เข้าสู่ระบบ

- 22 แม่บ้านความปลอดภัย 22 แม่บ้านความปลอดภัย
- 23 EasyConnection 23 EasyConnection

### 24 วอลล์เปเปอร์ 24 วอลล์เปเปอร์ของฉัน

25 แกลเลอรี่ภาพ 25 แกลเลอรี่ภาพ

26 แอปสโตร์ 26 แอปสโตร์

#### 27 โหมดฉาก 27 พื้นที่พักผ่อน 27 พื้นที่ตั้งแคมป์

# คำอธิบายโดยย่อของระบบ เดสก์ท็อประบบ

#### แนะนำเดสก์

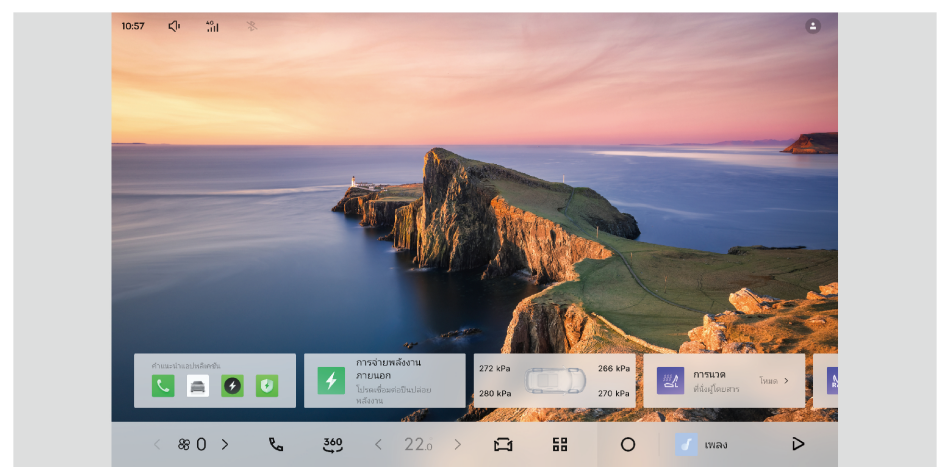

เดสก์ท็อปของระบบแสดงเวลาเป็นหลัก และยังรวมถึงการ์ดด่วน เช่น คำแนะนำการใช้งาน ข้อมูลแรงดัน ลมยาง และการปลดปล่อยภายนอก

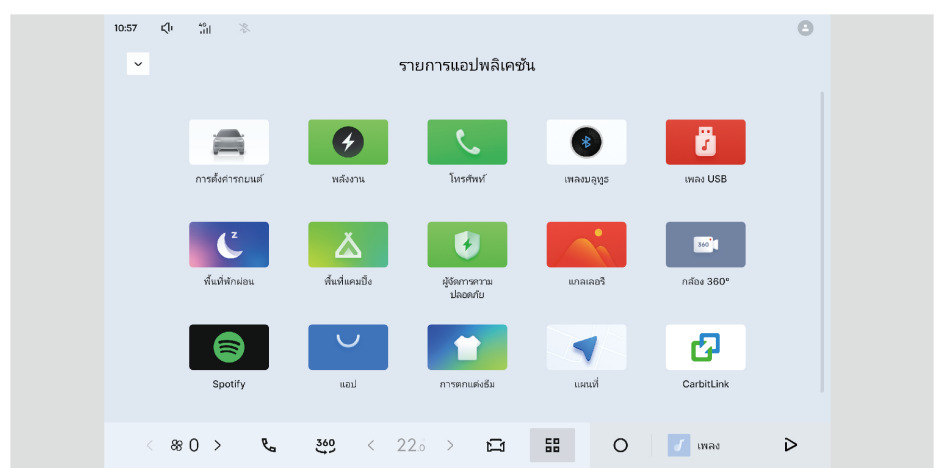

อินเทอร์เฟซรายการแอปพลิเคชันมีแอปต่างๆ เช่น การตั้งค่ายานพาหนะ โทรศัพท์ แกลเลอรี่ ฯลฯ เพื่อ ตอบสนองสถานการณ์ส่วนใหญ่ในกระบวนการใช้รถของคุณ ในขณะเดียวกัน ระบบก็มีความสมบูรณ์ แบบมากขึ้นเรื่อยๆ และค่อยๆ เปิดตัวแอปพลิเคชันที่ใช้งานง่ายมากขึ้นเรื่อยๆ

### การแนะนำหน้าจอเชิงลบแบบเลื่อนลง

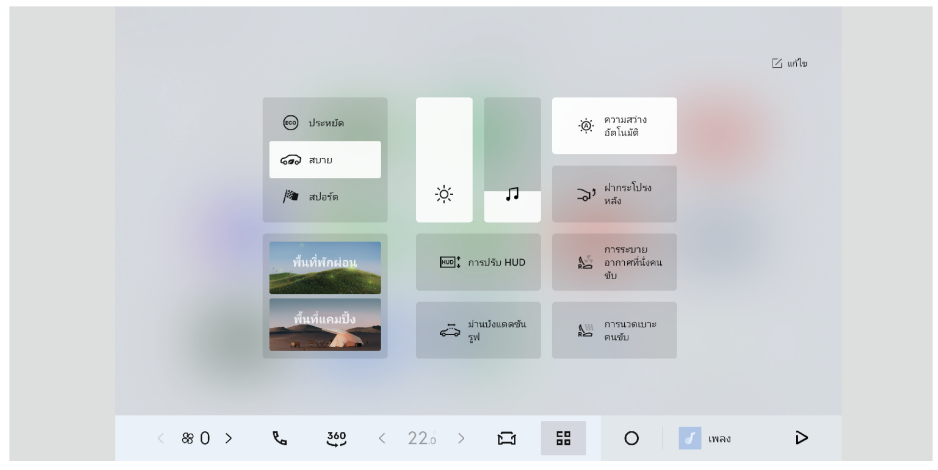

ี้เลื่อนจากด้านบนเพื่อลากหน้าจอเชิงลบออกมา และสลับระหว่างสถานะต่างๆ ได้อย่างรวดเร็ว รวมถึงการ กำหนดค่าอย่างรวดเร็วของการตั้งค่ายานพาหนะทั่วไปการปรับความสว่างและระดับเสียง

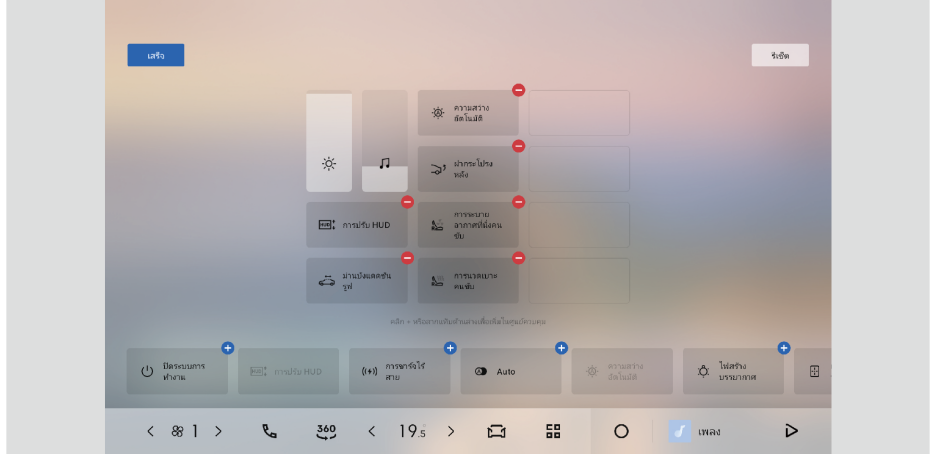

้ ผู้ใช้ยังสามารถกำหนดค่าทางลัดของหน้าจอลบ คลิกปุ่มแก้ไขที่มุมขวาบนเพื่อเรียกรายการการกำหนด ค่า

## การตั้งค่ายานพาหนะ แสดง

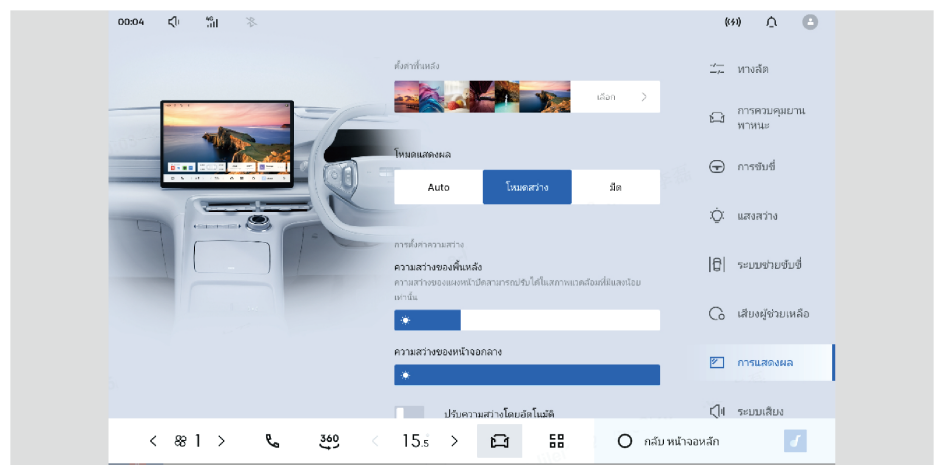

บนจอแสดงผลมัลติมีเดีย คลิก : การตั้งค่ายานพาหนะ → จอแสดงผล

้ผู้ใช้สามารถตั้งค่าการตั้งค่าเดสก์ท็อปโหมดการแสดงผลการปรับความสว่างและหน่วยทั่วไป เสียง

| 11:02 Çî 📆 🛞                                                          | ۵ ۵                      |  |
|-----------------------------------------------------------------------|--------------------------|--|
| เอฟเฟ็กด์เสียง<br>ระเด้มดน/ สามเว็บส์สะ (ส.ด.รัโอกน์กล์เชียะ)         | ⊻่, หางลัด               |  |
|                                                                       | 🛱 การควบคุมอาน<br>พาหนะ  |  |
| Autorities<br>a                                                       | การขับขี่                |  |
|                                                                       | :Q: แสงสว่าง             |  |
|                                                                       | <b>]</b>   ຈະນນສ່ວຍອັນອີ |  |
| กะตับแรกแร้งสะเพลากูระบริเมต์                                         | C เสียงผู้ช่วยเหลือ      |  |
| Ba An nano go                                                         | 🖄 การแสดงผล              |  |
| ารมนนโหนางและสตรรษในมันเช่ง<br>< 88 5 > 📞 200 < 19.5 > 🖾 🔠 🔘 กลับหน้า | ี่ี่ี่ี่                 |  |

บนหน้าจอมัลติมีเดีย คลิก : การตั้งค่ายานพาหนะ → เสียง

โมดูลเสียงประกอบด้วยเอฟเฟกต์เสียงเชิงพื้นที่ การปรับระดับเสียงสื่อ การปรับระดับเสียงการนำทาง การ ปรับระดับเสียงเสียง การปรับระดับเสียงการโทร การปรับระดับเสียงเสียงเรียกเข้า การชดเชยระดับเสียง ตามความเร็วรถ การนำทางเพื่อลดระดับเสียงสื่อ การเปิดประตูเพื่อลดระดับเสียงสื่อ และการตั้งค่าเสียง พร้อมท์

#### ระบบมัลติมีเดีย

### เอฟเฟกต์เสียงเชิงพื้นที่

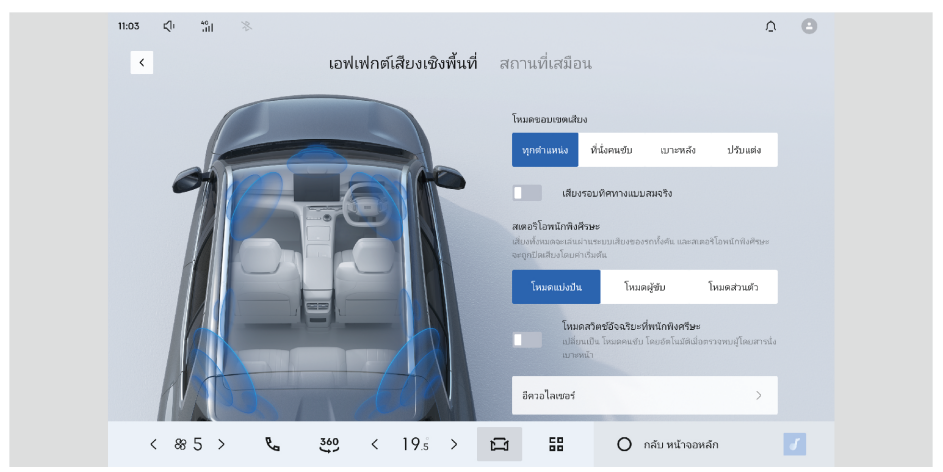

บนหน้าจอมัลติมีเดีย คลิก : การตั้งค่ารถ → เสียง → เอฟเฟกต์เสียงเชิงพื้นที่ เอฟเฟกต์เสียงเชิงพื้นที่ประกอบด้วยการปรับสนามเสียง เอฟเฟกต์เสียงเชอร์ราวด์ที่ดื่มด่ำทั้งรถ การตั้งค่า เสียงพนักพิงศีรษะ การสลับเสียงพนักพิงศีรษะอัจฉริยะ และการปรับความถี่แบบกำหนดเอง เพื่อมต่อ

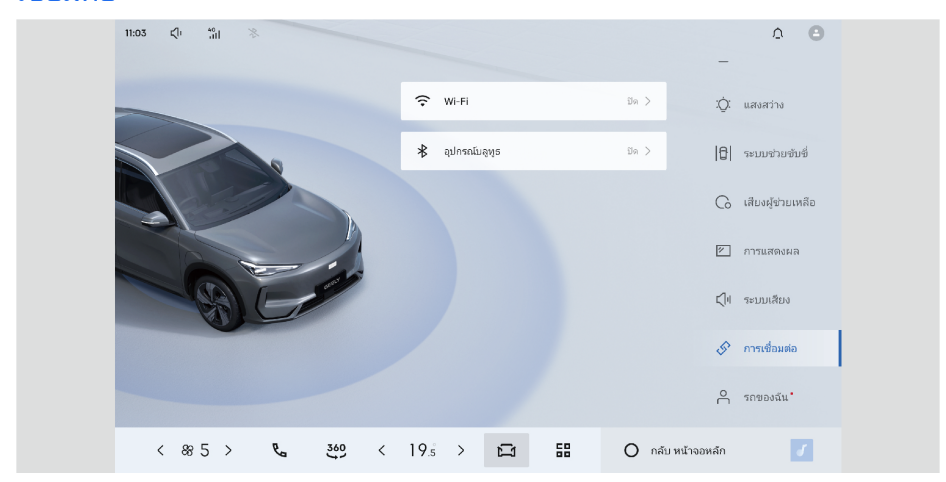

บนจอแสดงผลมัลติมีเดีย คลิก : การตั้งค่ายานพาหนะ → การเชื่อมต่อ ผู้ใช้สามารถตั้งค่าเครือข่ายไร้สาย บลูทู ธ และฮอตสปอตในรถยนต์ได้

| เครือข่ายไร้สาย               |                   |                   |
|-------------------------------|-------------------|-------------------|
| 11:03 Ch 🖏 🛞 🛞                |                   | ۵ ا               |
| × WiFi                        | –<br>بې کې        | แสงสว่าง          |
| WiFi Q                        | 3n >  6           | ระบบช่วยขับชื่    |
| urdanu WH Aug                 | G                 | เสียงผู้ช่วยเหลือ |
|                               | Ø                 | การแสดงผล         |
|                               | (Ju               | ระบบเสียง         |
|                               | S                 | การเชื่อมต่อ      |
|                               |                   | รถของฉัน"         |
| く 885 > 吃。 349 く 19.5 > 臼 語 ( | ) กลับ หน้าจอหลัก | 7                 |

บนหน้าจอมัลติมีเดีย คลิก : การตั้งค่ายานพาหนะ → การเชื่อมต่อ → เครือข่ายไร้สาย สามารถควบคุมการเปิดและปิดเครือข่ายไร้สายหลังจากเปิดเครือข่ายไร้สายให้เลือกเครือข่ายไร้สายที่ เกี่ยวข้องเพื่อเชื่อมต่อ

#### บลูทูธ

| มลูญร         เอาระสาราง           เอาระสาราชเลือดและ         เอาระสาราชเลือดและ           เอาระสาราชเลือดและ         เอาระสาราชเลือดและ |
|----------------------------------------------------------------------------------------------------|
| ปการณ์ที่หรือมใช้การ<br>อุปการณ์ที่หรือมใช้กาม<br>ดิปการณ์ที่หรือมใช้กาม                                                                 |
|                                                                                                    |
| Потрыяльна                                                                                                    |
| USAULTER MD                                                                                                    |
| S rondausa                                                                                                    |
|                                                                                                    |

บนหน้าจอมัลติมีเดีย คลิก : การตั้งค่ายานพาหนะ → การเชื่อมต่อ → บลูทูธ

คุณ สามารถ ควบคุม การ เปิด และ ปิด Bluetooth เปิด Bluetooth ค้นหา อุปกรณ์ Bluetooth และ เปิด Bluetooth ของ โทรศัพท์มือ ถือ เพื่อ จับ คู่ เลือก Bluetooth ของ โทรศัพท์มือ ถือ ของ คุณ เพื่อ จับ คู่ และ โทรศัพท์มือถือของคุณจะได้รับการแจ้งเตือนข้อความจับคู่ ้ไ้ หลังจากเปิดบลูทูธ หากอุปกรณ์ที่เชื่อมต่ออยู่ไม่อยู่ในระยะ บลูทูธจะเชื่อมต่อใหม่เพื่อให้แน่ใจว่ามี การเชื่อมต่อก่อนในระหว่างขั้นตอนการเชื่อมต่อใหม่ จะไม่สามารถค้นหาอุปกรณ์ได้ในขณะนี้ และจะไม่พบอุปกรณ์จนกว่าการเชื่อมต่อใหม่จะเสร็จสมบูรณ์ ◀

#### ยานพาหนะของฉัน

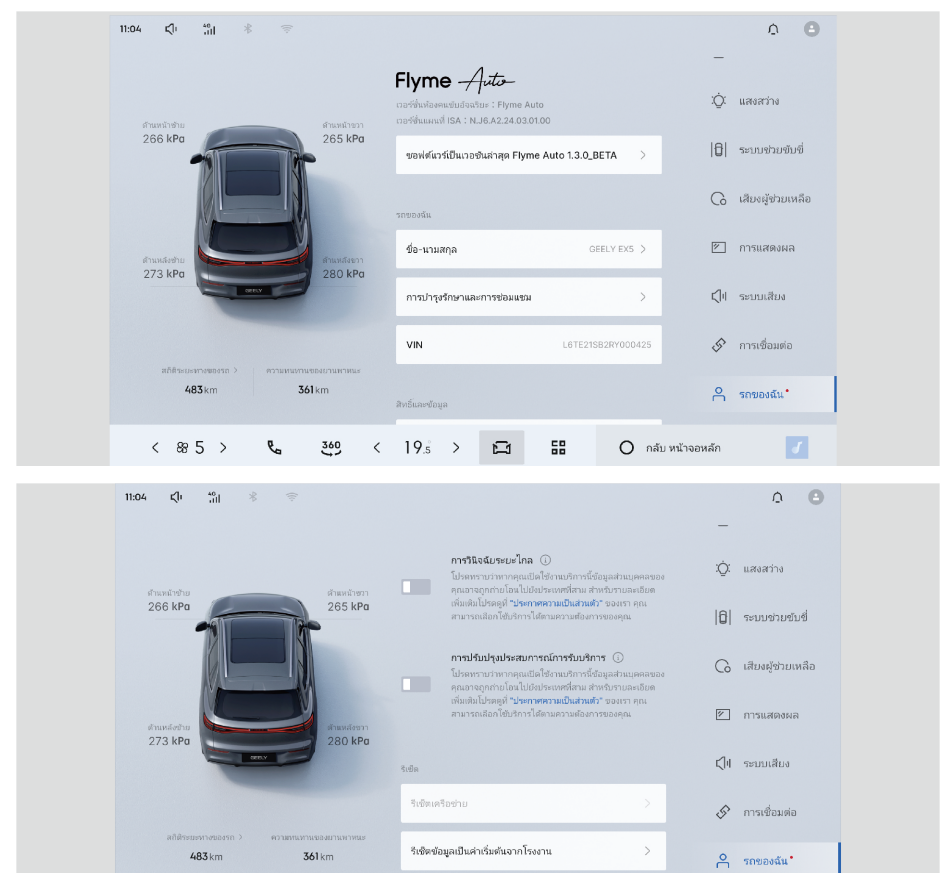

ีบนจอแสดงผลมัลติมีเดีย คลิก : การตั้งค่ายานพาหนะ → ยานพาหนะของฉัน คุณสามารถดูเวอร์ชันระบบ รถของฉัน การวินิจฉัยระยะไกล สิทธิ์และข้อมูล และรีเซ็ตได้

< 19.5 >

្ព

58

O กลับ หน้าจอหลัก

< & 5 >

ę,

360

#### ระบบมัลติมีเดีย

#### เวอร์ชันระบบ

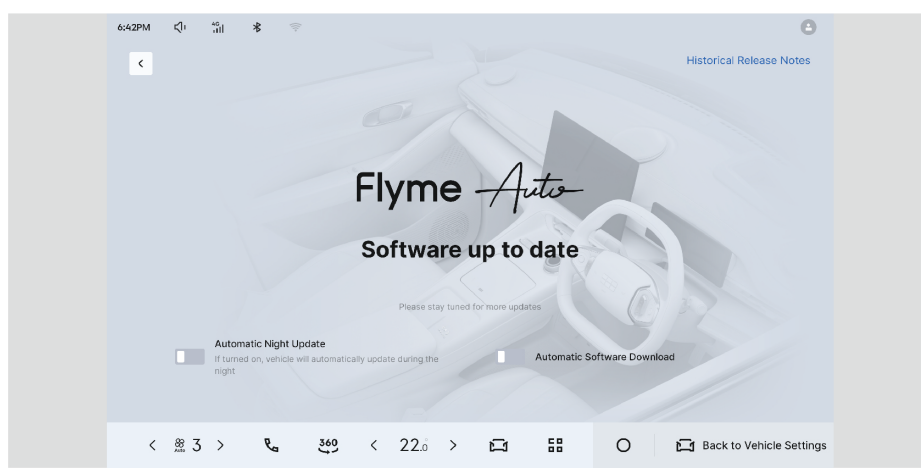

บนจอแสดงผลมัลติมีเดีย คลิก : การตั้งค่ายานพาหนะ → ยานพาหนะของฉัน แสดงข้อมูลเวอร์ชัน เปิดหรือปิดการอัปเดตอัตโนมัติและการดาวน์โหลดอัตโนมัติในเวลากลางคืน

#### รถของฉัน

| 11:04 Cft statistics ⊕                                                                                                    | ۵ 🔒                                         |
|----------------------------------------------------------------------------------------------------|---------------------------------------------|
| Flyme         Acto-           เวษร์ช่งมีเอาแรนในสร้านระ         เวษร์ช่งมีเอาแรนในสร้านระ           เรษร์ช่งมีเอาแหน่นไปสร้าง         เวษร์ช่งมีเอาแหน่นไปสร้าง | —<br>:Ó: แสงสว่าง                           |
| 265 kPa 265 kPa ขอฟต์แวร์เป็นเวอชันส่าสุด Flyme Auto 1.3.0_BETA >                                                                                               | 10 ระบบช่วยขับขึ่                           |
| anannan                                                                                                    | <table-cell> เสียงผู้ช่วยเหลือ</table-cell> |
| สามหลังชาย อาจาร์ สามหลังชาว ชื่อ-เกามสกุล OBELY EXS >                                                                                                    | 🖄 การแสดงผล                                 |
| 273 เคือ 280 เคือ การปารูปรักษาและการช่อมแชม >                                                                                                    | <b>∏</b> ∥ ระบบเสียง                        |
| VIN L6TE21S82RY000425                                                                                                    | 🔗 การเชื่อมต่อ                              |
| ลก็มีระบะหารของก > ความหายกษายามหายมะ<br>483 km 361 km<br>สิทธิ์และร้อยูล                                                                                       | ှ รถของฉัน⁺                                 |
| < 88.5 > 📞 369 < 19.5 > 🖼 🔠 Ond                                                                                                    | บับหน้าจอหลัก 🥑                             |

บนจอแสดงผลมัลติมีเดีย คลิก : การตั้งค่ายานพาหนะ → ยานพาหนะของฉัน → รถของฉัน ผู้ใช้สามารถแก้ไขชื่อรถได้โดยคลิกที่ชื่อ คลิกการรับประกันและการช่อมแซมเพื่อดูจำนวนวันที่เหลืออยู่ และระยะทางที่เหลืออยู่ของการบำรุงรักษารถ ตลอดจนตำแหน่งการซ่อมที่ปัดน้ำฝนและโหมดลากจูงก่อน เปิดหรือปิด รหัส VIN สามารถดูข้อมูล VIN ของรถได้

| ิ∩ธิและขอมูล                                  |                                                                         |                                                        |
|-----------------------------------------------|-------------------------------------------------------------------------|--------------------------------------------------------|
| 11:04 C/i fill 옹 👳                            |                                                                         | ۵ 🕒                                                    |
| < ข้อมูลความเป็นส่วน<br>ตัวและการอนุญาต       | การเดือนการใช้สิทธิ์สำคัญ                                               |                                                        |
| ผู้จัดการสิทธิ์                               | 🍊 lulesiwu                                                              | 🥑 ตำแหน่ง                                              |
| การจัดการสิทธิ์ของ<br>แอป<br>จารเด็จแข้งชื่อ  | สทธิ์ปกติ<br>โหรศักร์<br>โหรและส่วนสถานเะนละช้อมูลประจำหัวของโหรศักร์ > | ราบชื่อติดต่อ<br>ส่งและครูชั่งความ                     |
| การเขอแพทธท<br>ละเอียดอ่อน<br>บริการเชื่อมต่อ | <b>บันทึกการโทร</b><br>เข้าถึงอยุตงใจปุ่ของคุณ >                        | <b>ที่จัดเก็บข้อมูล</b> ><br>อ่านหรือเชือแป้นฟังการโทร |
| การแบ่งปืนตำแหน่ง<br>ยานพาหนะ                 |                                                                         |                                                        |
|                                               |                                                                         |                                                        |
| ( @ 5 \ <b>B</b>                              | 360 / 10                                                                |                                                        |
| × 08 J / Va                                   |                                                                         |                                                        |

บนจอแสดงผลมัลติมีเดีย คลิก : การตั้งค่ายานพาหนะ → ยานพาหนะของฉัน → การอนุญาตและข้อมูล คลิกที่ความเป็นส่วนตัวและการอนุญาตเพื่อดูและตั้งค่าการอนุญาตที่เกี่ยวข้อง ในอินเทอร์เฟซความเป็น ส่วนตัวและการอนุญาต คุณสามารถดูและตั้งค่าการจัดการสิทธิ์ การจัดการสิทธิ์แอปพลิเคชัน การแจ้ง เตือนสิทธิ์ที่ละเอียดอ่อน และบริการการเชื่อมต่อ

้คลิกข้อมูลทางกฎหมายเพื่อดูนโยบายความเป็นส่วนตัวและข้อตกลงผู้ใช้ Galaxy Cockpit

#### รีเซ็ต

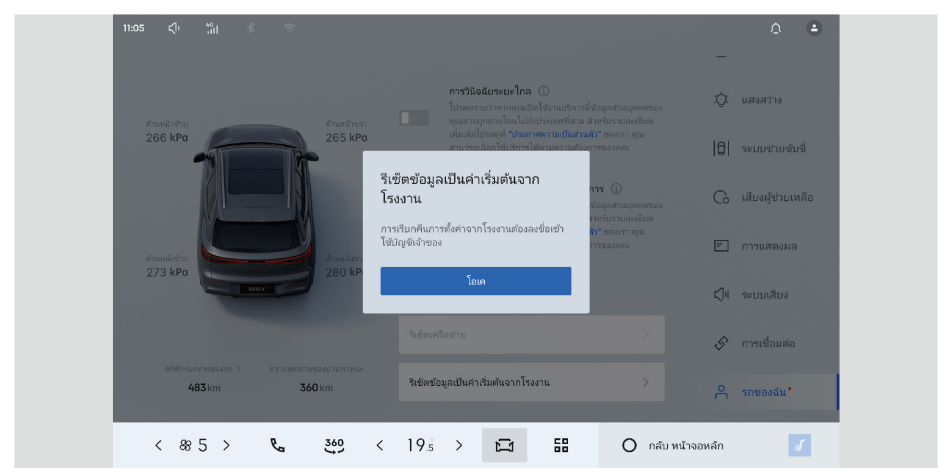

บนจอแสดงผลมัลติมีเดีย คลิก: การตั้งค่ายานพาหนะ → ยานพาหนะของฉัน → รีเซ็ต หลังจากคลิกรีเซ็ตการตั้งค่าจากโรงงาน หน้าต่างป๊อปอัปจะปรากฏขึ้นเพื่อยืนยัน และหลังจากคลิกแล้ว จะดำเนินการรีเซ็ตการตั้งค่าจากโรงงาน

### การนำทาง\* เริ่มการนำทาง

้คุณสามารถเริ่มการนำทางได้โดยคลิกที่แผนที่แอปเดสก์ท็อปหรือไอคอนการนำทางในแถบดอก หรือคุณ สามารถกระตุ้นการนำทางด้วยเสียง

#### แนะนำอินเทอร์เฟซหลัก

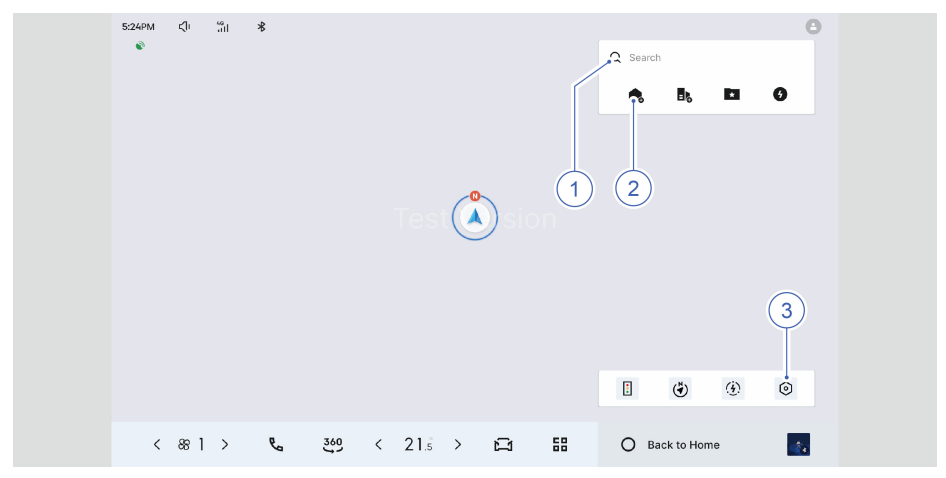

- 1. ค้นหาปลายทาง : คลิกเพื่อค้นหาปลายทางที่คุณต้องการไป
- 2. ครอบครัว : คลิกเพื่อเพิ่มที่อยู่บ้าน และกดไอคอนกลับบ้านค้างไว้เพื่อลบตำแหน่งบ้านที่ตั้งค่าไว้
- 3. การตั้งค่า : คลิกเพื่อเข้าสู่อินเทอร์เฟซการตั้งค่า

**ค้นหาปลายทาง** ค้นหาด้วยตนเอง

| 526PM (î 🦷 🕷     | Test 🆄 sion                | C Clear Hatory  C Clear Hatory  C Clear Hator |
|------------------|----------------------------|----------------------------------------------------------------------------------------------------|
| < 88] > <b>%</b> | , <u>3</u> e9 < 21.s > ⊠ ⊞ | O Back to Home                                                                                                    |

คลิกปุ่มค้นหาปลายทางบนอินเทอร์เฟซหลัก ป้อนคำหลักในช่องค้นหา และเลือกปลายทางจากผลการ ค้นหาเพื่อเปิดการนำทาง

เครื่องหมายวรรคตอนแผนที่

คุณสามารถลากแผนที่ คลิกโดยตรงบนแผนที่เพื่อเลือกปลายทาง และคลิกการนำทางเพื่อเปิดการนำทาง

### ูเสียง การแนะนำเสียง

เสียงเป็นวิธีการโต้ตอบที่เหมาะสมและสะดวกยิ่งขึ้นในสภาพแวดล้อมของรถยนต์ เราหวังว่าจะปล่อยมือ ของผู้ใช้ผ่านการโต้ตอบด้วยเสียง และมอบประสบการณ์ที่ชาญฉลาด อิงตามฉาก และใช้งานง่ายยิ่งขึ้น แก่ผู้ใช้ ผู้ช่วยด้วยเสียงสามารถช่วยให้คุณใช้ระบบได้ดีขึ้น แอปพลิเคชันต่างๆ

### การโต้ตอบด้วยเสียงทั่วไป

### การปลุกด้วยเสียง

- กดปุ่มเสียงที่พวงมาลัยสั้น ๆ เพื่อปลุก
- คำปลุกปลุก : "HI, GEELY"

### การตั้งค่าเสียง

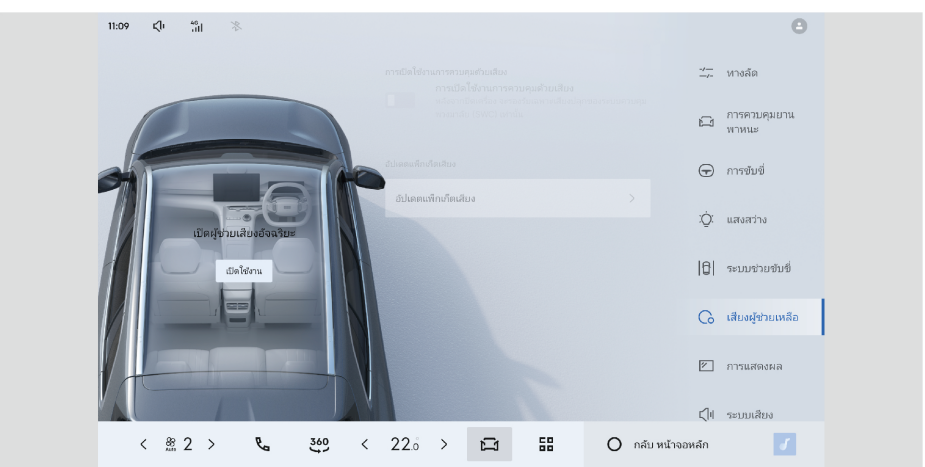

้บนหน้าจอมัลติมีเดีย คลิก : การตั้งค่ายานพาหนะ → เสียง คุณสามารถตั้งค่าฟังก์ชันต่างๆ เช่น การปลูกและการฟัง การตั้งค่าเสียง และการอัปเดตแพ็คเกจเสียง

#### การนำทางด้วยเสียง

คุณสามารถใช้ผู้ช่วยเสียงเพื่อดำเนินการควบคุมด้วยเสียง เช่น การค้นหาการนำทาง การสลับเส้นทาง การเพิ่มจุดผ่าน การสืบค้นสภาพถนน การค้นหาโดยรอบ ฯลฯ ต่อไปนี้เป็นตัวอย่างคำสั่งทั่วไป :

- นำทางไปหางโจวทะเลสาบตะวันตก
- ไปที่ลานจอดรถใกล้เคียง
- นำทางกลับบ้าน
- เพิ่มจุดผ่าน
- มองหาร้านอาหารหม้อไฟใกล้เคียง

้ฟีเจอร์เพิ่มเติมรอคอยการค้นพบของคุณ...

การควบคุมยานพาหนะด้วยเสียง

ต่อไป<sup>้</sup>นี้เป็นตัวอย่างคำสั่งทั่วไป :

- เปิดหน้าต่าง
- หน้าต่างเปิดครึ่งหนึ่ง
- ตั้งค่าอุณหภูมิเครื่องปรับอากาศไว้ที่ 24 องศาเซลเซียส
- อุณหภูมิต่ำกว่าเล็กน้อย
- เปิดไฟบรรยากาศ
- ไฟบรรยากาศเปลี่ยนเป็นสีแดง
- เปิด HUD

ฟีเจอร์เพิ่มเติมรอคอยการค้นพบของคุณ...

#### มัลติมีเดียควบคุมด้วยเสียง

ผู้ช่วยด้วยเสียงมอบวิธีการควบคุมมัลติมีเดียที่สะดวกและปลอดภัยให้กับคุณ ด้วยคำสั่งด้วยเสียงที่เรียบ ง่าย คุณ สามารถ ค้นหา และ เล่น เพลง การ พูด คุย ข้าม เรื่อง ราว หนังสือ เสียง วิทยุ ข่าว ฯลฯ ได้อย่าง ง่ายดายขณะขับรถ

ต่อไปนี้เป็นตัวอย่างคำสั่งทั่วไป :

- มาดนตรีบ้าง
- มาร้องเพลงถั่วแดงของเฟย์หว่องกันเถอะ
- ฉันอยากฟังหลังจากพรุ่งนี้
- เล่นเพลงของ JJ Lin
- เล่นเพลงคอลเลกชัน
- เปิดเนื้อเพลง
- ลูปเดี่ยว
- เปลี่ยนเพลง

ฟีเจอร์เพิ่มเติมรอคอยการค้นพบของคุณ...

#### แบบสอบถามบริการชีวิตเสียง

ผู้ช่วยด้วยเสียงยังสามารถให้คำถามเกี่ยวกับบริการชีวิตที่สะดวกสบายต่างๆ แก่คุณได้อีกด้วย ด้วยคำสั่ง เสียงอย่างง่ายคุณสามารถรับข้อมูลเช่นความรู้สารานุกรมข้อมูลหุ้นพยากรณ์อากาศและบทกวีโบราณ ต่อไปนี้เป็นคำอธิบายโดยละเอียดของคุณสมบัติเหล่านี้ :

1. แบบสอบถามสารานุกรม

คุณเพียงแค่พูดสิ่งห<sup>ู้</sup>รือแนวคิดที่คุณอยากรู้กับผู้ช่วยเสียงของคุณ เช่น "ปัญญาประดิษฐ์คืออะไร" ผู้ ช่วยด้วยเสียงจะช่วยคุณค้นหาและเผยแพร่ความรู้สารานุกรมที่เกี่ยวข้อง

2. สอบถามหุ้น

หากคุณ ให้ความ สนใจกับพลวัตของตลาดหุ้น เพียงส่งรหัสหุ้นหรือชื่อหุ้นไปยังผู้ช่วยเสียง เช่น "สอบถามราคาหุ้น Geely Automobile" และผู้ช่วยเสียงจะช่วยคุณสอบถามและออกอากาศข้อมูลหุ้น ล่าสุด

3. สอบถามสภาพอากาศ

หากคุณต้องการทราบสภาพอากาศในวันเดินทาง เพียงตั้งชื่อเมืองหรือจุดหมายปลายทางของคุณให้ ผู้ช่วยเสียงของคุณ เช่น "วันนี้อากาศในหางโจวเป็นอย่างไร" ผู้ช่วยด้วยเสียงจะช่วยให้คุณสอบถาม และออกอากาศข้อมูลสภาพอากาศในท้องถิ่น

ฟีเจอร์เพิ่มเติมรอคอยการค้นพบของคุณ...

### มัลติเมีย มัลติเมีย

| 11:10 | </th <th></th> <th></th> <th></th> <th></th> <th></th> <th></th> <th>Θ</th> |      |     |      |   |   |       | Θ                 |
|-------|-----------------------------------------------------------------------------|------|-----|------|---|---|-------|-------------------|
| ۵     | วิทยุ                                                                       |      |     |      |   |   |       |                   |
| 0     | เพลง USB                                                                    | [pn] |     |      |   |   |       |                   |
| 0     | ເພລະນລູທູຣ 🗸                                                                |      |     |      |   |   |       |                   |
| •     | Spotify                                                                     |      |     |      |   |   | 04:25 |                   |
|       |                                                                             | ŀ    |     |      | M |   |       |                   |
|       | < ∞2 >                                                                      | e.   | 360 | 22.0 | > | Ŋ | 58    | O กลับ หน้าจอหลัก |

้มัลติมีเดีย ได้แก่ วิทยุ เพลง USB เพลง Bluetooth และ Spotify ซึ่งสะดวกสำหรับผู้ใช้

วิทยุ

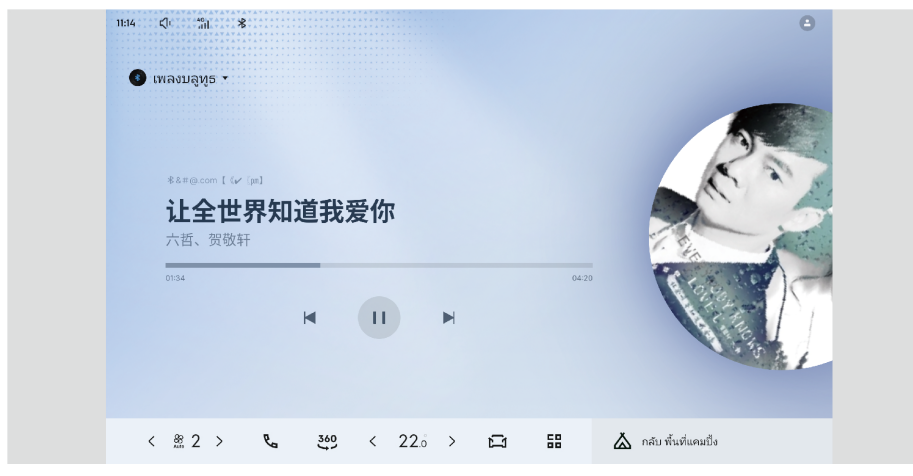

รองรับการฟังวิทยุ AM/FM/HD

#### เพลง USB และ Bluetooth

รองรับรูปแบบเสียง 3GP, FLV, MKV, WMV, MPG, MOV โหมดเสียงของรูปแบบอื่น ๆ อาจทำให้เกิดข้อ ผิดพลาดในการเสียหายของไฟล์หรือไม่รู้จัก

#### USB เพลง

เพลงบลทธ

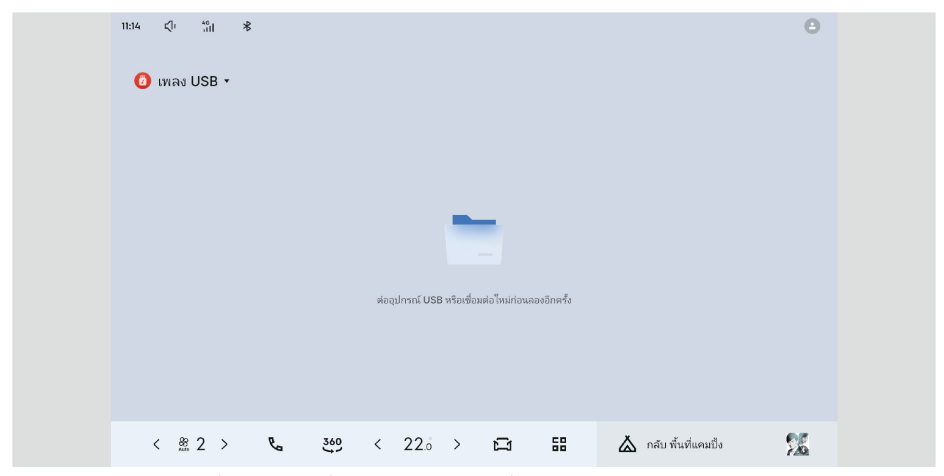

หลังจากใส่แฟลชไดรฟ์ U แล้ว ไฟล์เพลงในแฟลชไดรฟ์ U สามารถอ่านและเล่นได้

| <ul> <li>C 24</li> <li>Uwasungys *</li> <li>****@com (</li> <li>让全世</li> <li>六哲、贺敬</li> <li>0134</li> </ul> | ×<br>∞<br>吐 <b>界知</b> 違 | 包我爱你 | ß | 04:20 |  |
|----------------------------------------------------------------------------------------------------|-------------------------|------|---|-------|--|
|                                                                                                    | H                       |      | M |       |  |

หลังจากที่โทรศัพท์มือถือเชื่อมต่อกับบลูทูธแล้ว ก็สามารถเล่นเพลงในโทรศัพท์ผ่านบลูทูธได้

# โทรศัพท<sup>์</sup> โทรออก

#### มีหลายวิธีในการโทรออก

#### การโทรผ่านแป้นพิมพ์

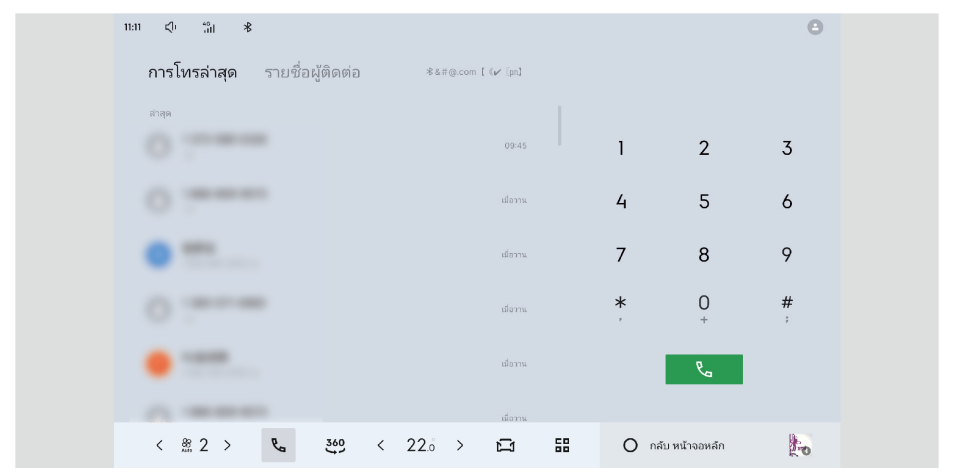

### เลือกผู้ติดต่อเพื่อโทรออก

| 11:11 ¢l+ | *°il <b>∦</b> |              |              |      |          |        |             |      |                | 0      |
|-----------|---------------|--------------|--------------|------|----------|--------|-------------|------|----------------|--------|
| การโ      | พรล่าสุด      | รายชื่อผู้ติ | ดต่อ         | *&;  | ‡@.com [ | (14) M |             |      |                |        |
| ۵         |               |              |              |      |          |        | *           |      |                |        |
| •         |               |              |              |      |          |        | A<br>C<br>D | 1    | 2              | 3      |
|           | -             |              |              |      |          |        |             | 4    | 5              | 6      |
| •         | -             |              |              |      |          |        |             | 7    | 8              | 9      |
| •         | -             |              |              |      |          |        |             | *    | 0<br>+         | #<br>; |
|           |               |              |              |      |          |        |             |      | ę.             |        |
|           |               |              |              |      |          |        | Y<br>Z<br>W |      |                |        |
| <         | 2⇒            | <b>E</b> 3   | 6 <u>0</u> < | 22.0 | >        | ß      | 58          | O ni | ลับ หน้าจอหลัก | 22     |

หลังจากการปลุกด้วยเสียง คำแนะนำสำหรับการโทรด้วยเสียงทั่วไปมีดังนี้ :

- โทรหาจางซาน
- โทร 156-XXXX-2156
- โทรหาไชน่ามือถือ

เปิดสมุดที่อยู่
 พีเจอร์เพิ่มเติมรอคอยการค้นพบของคุณ...

รับสายและวางสาย

้วางสายและรับสายด้วยปุ่มเลือกซ้ายทางด้านขวาของพวงมาลัย นอกจากนี้ยังรองรับการคลิกหน้าจอ สัมผัสเพื่อตอบรับและวางสาย

# ศูนย์บัญชี ศูนย์บัญชี

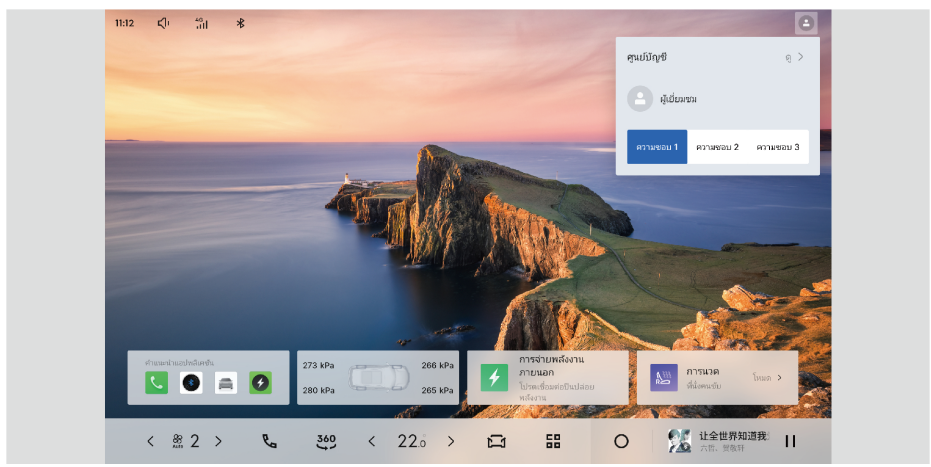

คุณสามารถเข้าสู่ระบบบัญชีและตั้งค่าพฤติกรรมของผู้ใช้บนอินเทอร์เฟซศูนย์บัญชี เข้าสู่ระบบ

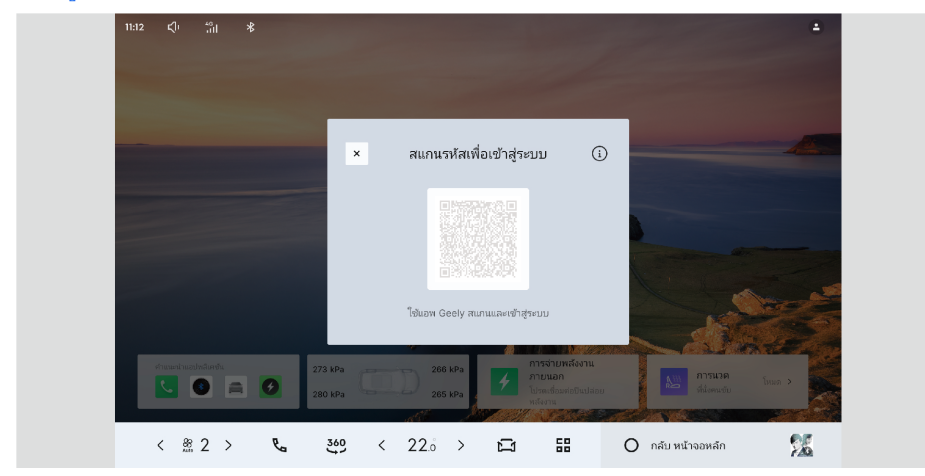

คุณสามารถสแกนรหัส QR บนอินเทอร์เฟซศูนย์บัญชีเพื่อเข้าสู่ระบบบัญชีของคุณ

# แม่บ้านความปลอดภัย แม่บ้านความปลอดภัย

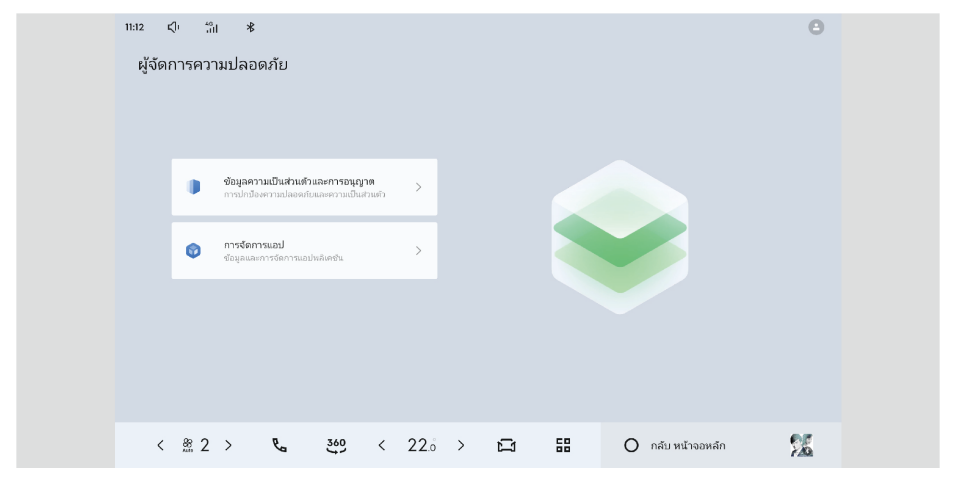

คลิกไอคอนแอป Security Manager เพื่อเข้าสู่หน้าแรกของ Security Manager

คลิกความเป็นส่วนตัวและการอนุญาตเพื่อดูและตั้งค่าการอนุญาตที่เกี่ยวข้อง คลิกการจัดการแอปพลิเค ชันเพื่อดูข้อมูลและการจัดการแอปพลิเคชัน

### EasyConnection

### EasyConnection

### <u>คำอธิบายซอฟต์แวร์อินเทอร์เน็ต</u>

ซอฟต์แวร์การเชื่อมต่อโครงข่ายประกอบด้วยแอปพลิเคชันโฮสต์ในรถยนต์ - EasyConnection และแอป พลิเคชันโทรศัพท์มือถือ - CarbitLink CarbitLink รองรับการฉายหน้าจอโทรศัพท์มือถือไปยังรถยนต์ และใช้ EasyConnection เพื่อรับเนื้อหาที่ฉาย ซึ่งรวมถึง:

เบราว์เซอร์ (Android เท่านั้น): รองรับการใช้งานฟังก์ชั่นหน้าเว็บเริ่มต้นบนรถ

เพลงออนไลน์: อัลบั้มและเพลงออนไลน์มากมายให้ฟังได้ตลอดเวลา

ีการมิเรอร์โทรศัพท์มือถือ (การมิเรอร์แบบแยกหน้าจอ): คัดลอกหน้าจอโทรศัพท์มือถือไปยังคอมพิวเตอร์ โฮสต์

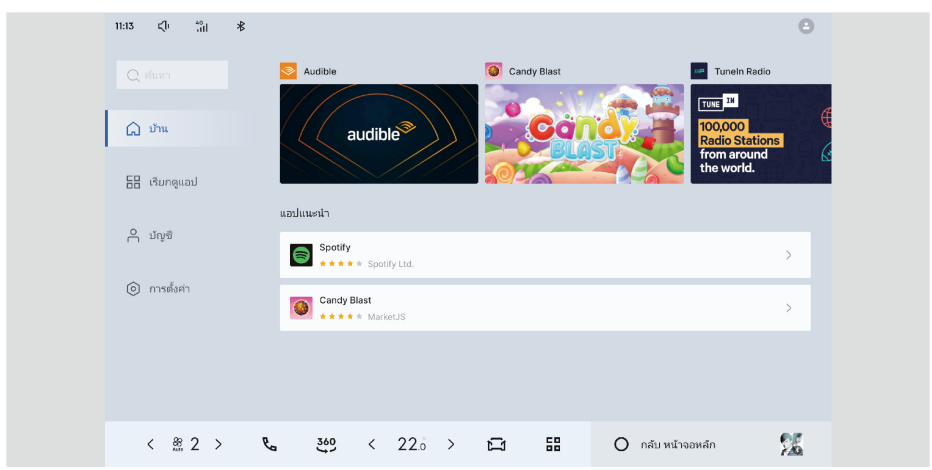

#### วิธีการเชื่อมต่อ

เปิด EasyConnection บนคอมพิวเตอร์โฮสต์ ปฏิบัติตามคำแนะนำเพื่อสแกนโค้ด QR ด้วยโทรศัพท์มือ ถือของคุณ และดาวน์โหลดและติดตั้งแอปพลิเคชัน CarbitLink ลงในโทรศัพท์มือถือของคุณ หลังจากการติดตั้งเสร็จสิ้น คลิกฟังก์ชันการเชื่อมต่อสแกนโค้ดในแอป CarbitLink และสแกนโค้ด QR ต่อไปในแอป EasyConnection โฮสต์เพื่อเชื่อมต่อ โปรดทราบ:

- ขึ้นอยู่กับรุ่นโทรศัพท์มือถือที่ใช้ โปรดเลือก "การเชื่อมต่อ Android" หรือ "การเชื่อมต่อ Apple" ที่ เกี่ยวข้องบนโฮสต์ก่อน หากวิธีการเชื่อมต่อที่เลือกไม่ตรงกับรุ่นโทรศัพท์มือถือที่ใช้ โทรศัพท์มือถือ จะแจ้งให้คุณทราบหลังจากสแกนโค้ด QR
- 2. ก่อนที่จะสแกนโค้ด QR คุณต้องเปิดสวิตช์ WiFi บนโทรศัพท์ของคุณก่อน
- หลังจากสแกนโค้ด QR สำเร็จแล้ว หากโทรศัพท์มือถือเชื่อมต่อกับโฮสต์เป็นครั้งแรก หน้าต่างป๊อปอัป จะปรากฏขึ้นบนโทรศัพท์มือถือเพื่อถามว่าจะสร้างการเชื่อมต่อหรือไม่
- เมื่อไม่มีเสียงเมื่อเล่น Yilian Music โปรดเข้าสู่การตั้งค่าระบบและสลับการเล่นเสียงเป็นเพลง Bluetooth

# วอลล<sup>์</sup>เปเปอร์ วอลล์เปเปอร์ของฉัน

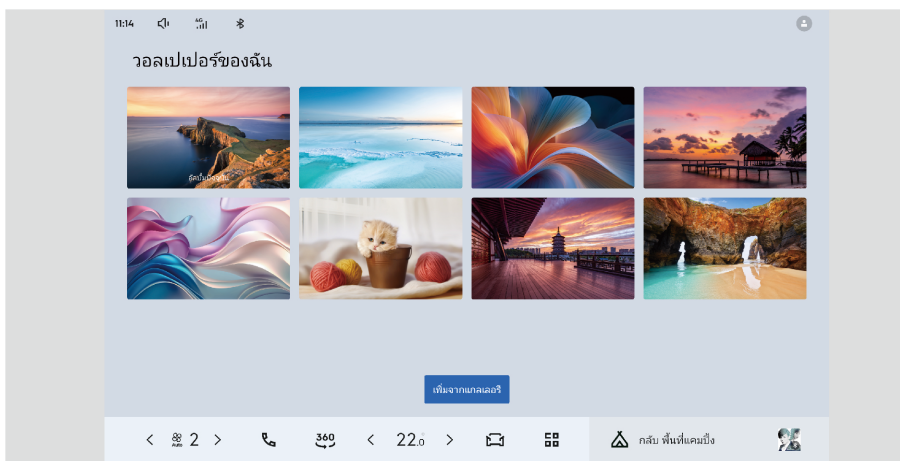

ผู้ใช้สามารถเลือกและเปลี่ยนวอลล์เปเปอร์ในอินเทอร์เฟซวอลล์เปเปอร์ของฉัน

# แกลเลอรี่ภาพ แกลเลอรี่ภาพ

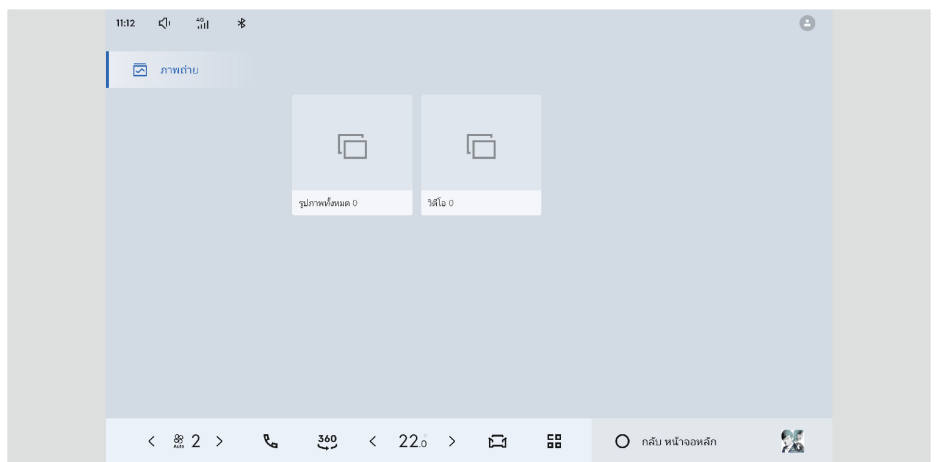

คลิกไอคอนแอปแกลเลอรี่เพื่อเข้าสู่หน้าแรกของแกลเลอรี่ : ผู้ใช้สามารถดูรูปภาพอัลบั้มและรูปภาพ USB

# แอปสโตร์ แอปสโตร์

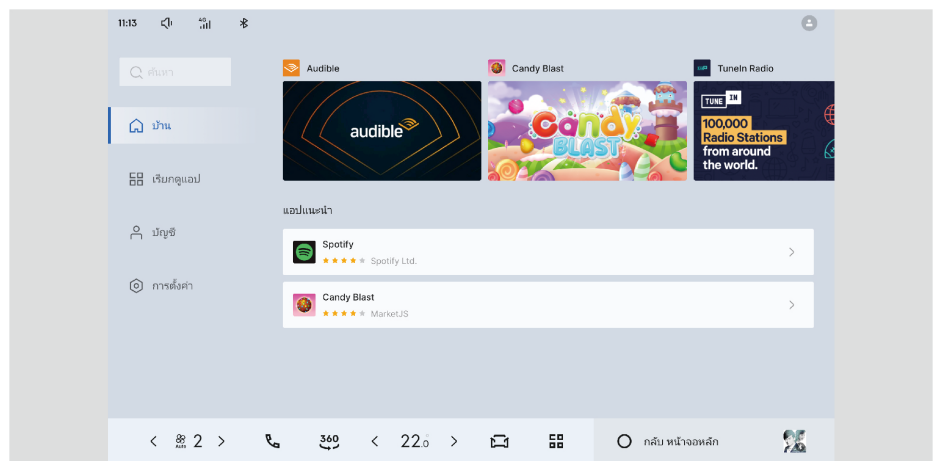

คลิกไอคอนแอป App Store เพื่อเข้าสู่หน้าแรก ซึ่งคุณสามารถดาวน์โหลดแอปที่ต้องการได้

### <mark>โหมดฉาก</mark> พื้นที่พักผ่อน

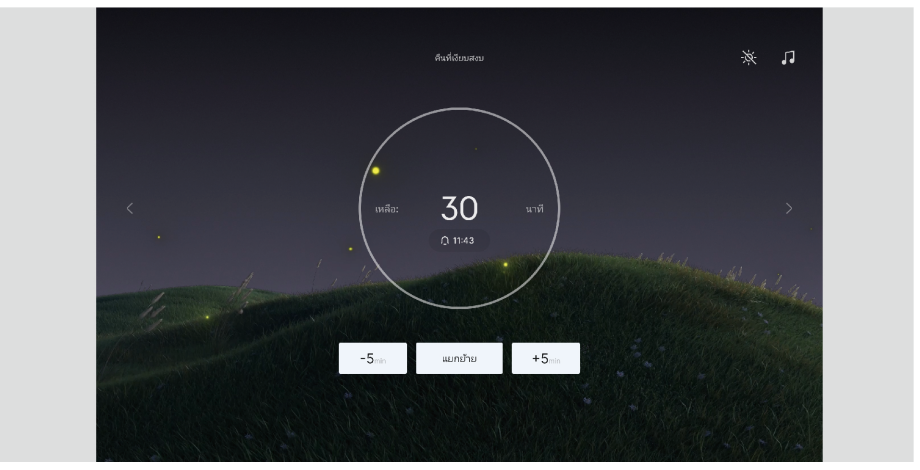

หลังจากที่ผู้ใช้เปิดใช้งานพื้นที่พักผ่อนแล้ว รถจะสร้างสภาพแวดล้อมที่เหมาะสมสำหรับการพักผ่อนของ ผู้คนในรถผ่านการตั้งค่าที่แนะนำจำนวนหนึ่ง พื้นที่ตั้งแคมป์

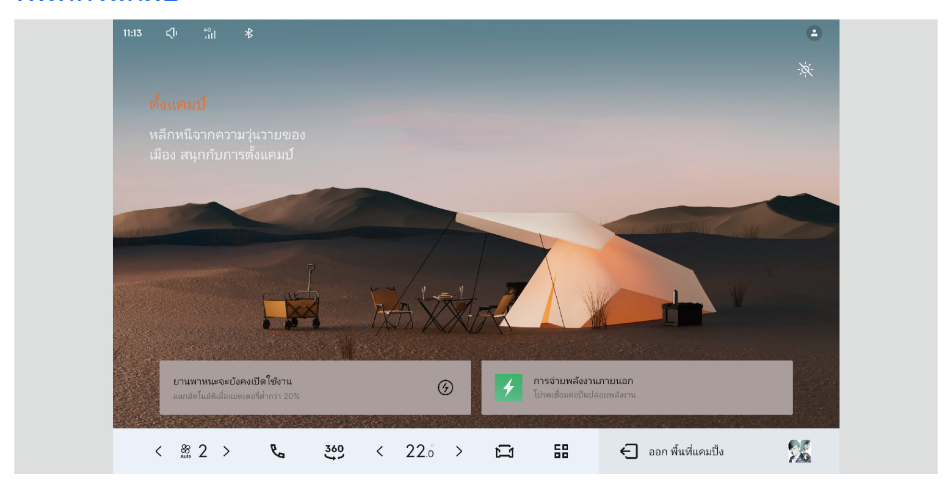

พื้นที่ตั้งแคมป์หมุนรอบฉากการขับขี่และตั้งแคมป์ของผู้ใช้ และบูรณาการฟังก์ชันต่างๆ เช่น แหล่งจ่ายไฟ ย้อนกลับ ความบันเทิง ความปลอดภัย และอุปกรณ์ต่อพ่วงอัจฉริยะ เพื่อให้ผู้ใช้ได้รับบริการที่คำนึงถึงใน ฉากตั้งแคมป์